# Rabbit virtuální (hra – EN)

#### Reunion of regularity at home!

Introducing "Rabbit Virtual": our simulator for connecting to Rabbit Rally 2.0 and tracking the coordinates of a custom-made digital roadbook.

Find the right path, don't be late, correct your mistakes: **navigate like in a real rally**. Invite a family member to ride together and start training!

#### articles

- Propojte PC a Králíka
- Spusťte zkušební fázi

Přepnout navigaci

Domov Rabbit Rally 2.0 (Soutěžící – EN) Králičí virtuální (hra – EN) Propojte PC a Králíka

## Rabbit Rally 2.0 (soutěžící – EN)

- Rychlý úvod do pravidelnosti
- Rabbit Rally První kroky
- Navigace
- Vybavení a přesnost
- Pokročilé funkce
- Králičí virtuální (hra EN)
  - Úvod
  - Propojte PC a Králíka
  - Spusťte zkušební fázi
- Test na králících (EN)
- Odstraňování problémů

# Propojte PC a Králíka

### Instalace na PC

- Stáhněte si instalační program hry Rabbit Virtual
- Nainstalujte a otevřete Rabbit Virtual na PC
- Povolit síťová připojení (pokud se zobrazí okno s dotazem)

Minimální hardware: CPU: 64 bitů, 2 jádra, 2 GHz Video: 256 MB GPU

### Instalace na Mac

- Stáhněte si instalační program hry Rabbit Virtual
- Otevřete soubor RabbitVirtual-installer.dmg

- Přetáhněte aplikaci RabbitVirtual do složky Aplikace a počkejte na zkopírování
- Vysunout instalační program (DMG)
- Otevřete aplikaci RabbitVirtual v Aplikacích

## Připojte Králíka

- Nainstalujte si aplikaci Rabbit Rally 2.0 na svůj mobil nebo tablet (Android a iOS)
- Otevřete Rabbit 2.0
- Jdi do nastavení
- Aktivujte možnost Zobrazit test na králících
- Přejděte na Připojení
- Vyberte test na králících senzor 1
- Zadejte IP adresu Rabbit Virtual, která je na PC

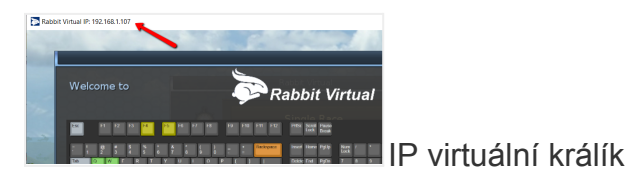

Pokud se horní lišta s IP nezobrazuje, můžete ji zobrazit umístěním myši na ikoně Rabbit Virtual na hlavním panelu Windows.

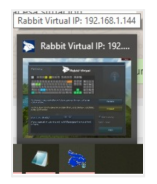

Připraveno! Přejděte na další stránku ke spuštění zkušební fáze .

# Řešení problémů

Chyba "OGRE EXCEPTION: Nelze načíst... RenderSystem\_Direct3D9..."

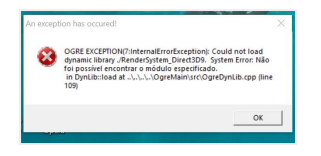

Chyba chybí DirectX

Nainstalujte DirectX: https://www.microsoft.com/en-us/download/details.aspx?id=35

#### Chyba "Nelze se připojit"

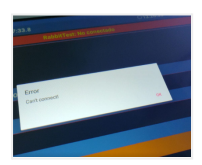

Chyba "Nelze se připojit"

Pokud se zobrazí zpráva "Nelze se připojit", pravděpodobně je blokován firewall.

Bude nutné zadat Zabezpečení Windows.

Povolit aplikaci přes bránu firewall.

A povolit Rabbit Virtual.

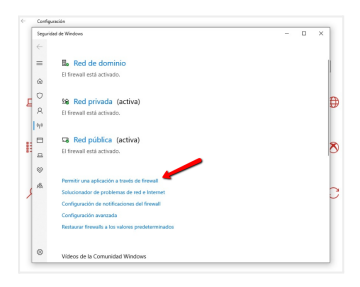

Možnosti brány firewall

Vstupte do naší skupiny Rabbit Virtual Support and News (Telegram): https://t.me/joinchat/Qh2h4xcNR0wgc8y4nA1i7g

Přepnout navigaci

Všechny dokumenty Vyhledávání

Domov Rabbit Rally 2.0 (Soutěžící – EN) Králičí virtuální (hra – EN) Spusťte zkušební fázi

## Rabbit Rally 2.0 (soutěžící – EN)

- Rychlý úvod do pravidelnosti
- Rabbit Rally První kroky
- Navigace

- Vybavení a přesnost
- Pokročilé funkce
- Králičí virtuální (hra EN)
  - Úvod
  - Propojte PC a Králíka
  - Spusťte zkušební fázi
- Test na králících (EN)
- Odstraňování problémů

# Spusťte zkušební fázi

Jakmile bude Rabbit 2.0 připojen k Rabbit Virtual, spustíme naši první virtuální sekci!

# Na mobilu nebo tabletu

- Stáhněte si soubor RBK (digitální roadbook)
- Otevřít v Rabbit 2.0
- Přejděte na obrazovku navigace RoadBook

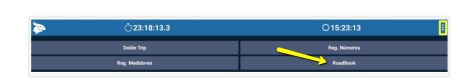

# V počítači

• Zavřete úvodní obrazovku tlačítkem "Zavřít".

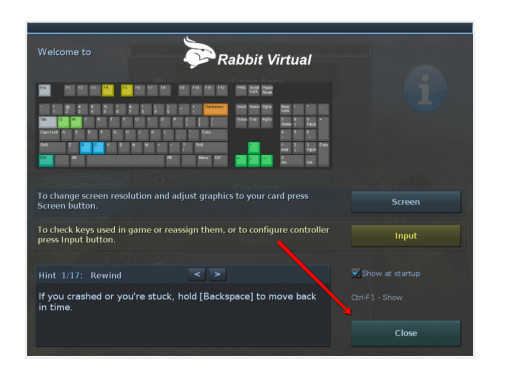

Úvodní obrazovka virtuálního králíka

• Vyberte první možnost Single Race

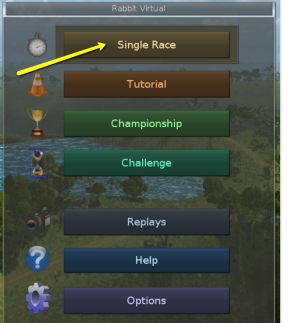

Jídelní lístek

• Zkontrolujte, zda je vybrána dráha Ostrovy, a dotkněte se tlačítka Nová hra

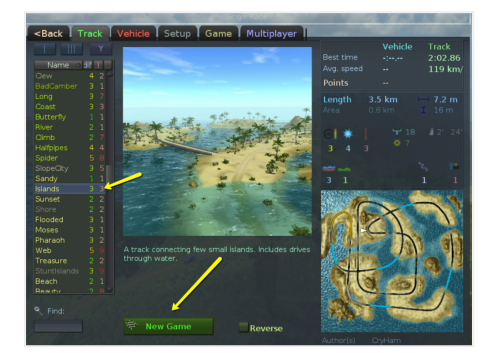

Výběr tratí

- Jděte také několik metrů a zastavte se na začátku řeky, kde začíná itinerář. (použijte ruční brzdu = mezerník)
- Pokud je vše v pořádku, počítadlo kilometrů Rabbit by se již mělo pohybovat automaticky.
- Vynulujte počítadlo kilometrů dotykem králíka první reference.
- tento čas odjezdu na červené hodiny.
- Užijte si!

# Ovládejte auto

- Pomocí šipek zrychlujete, brzdíte a zatáčíte.
- Mezerník pro ruční brzdu.

 Chcete-li zobrazit všechny ovládací prvky, stiskněte Ctrl + F1 pro otevření vstupní obrazovky virtuálního králíka.

### RBK – 1° virtuální rallye pravidelnosti světa

Pro trénování se skutečným testem virtuální níže odkaz na RBK 1. ročníku 1. rallye pravidelnosti světa:

http://rbd.rabbitrally.com/web/RbdConvert/DownloadRbk?guid=b3fbee73-91e5-4924-bafb-56 ed09c2edd0 Heslo: 935167

Vstupte do naší skupiny Rabbit Virtual Support and News (Telegram): https://t.me/joinchat/Qh2h4xcNR0wgc8y4nA1i7g